#### POLITECNICO DI MILANO

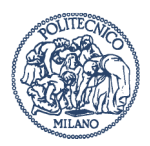

# **U-GOV CONTABILITA' - FATTURA ELETTRONICA PASSIVA**

| → | Dove                                                                 |
|---|----------------------------------------------------------------------|
| → | FLUSSO DELLE OPERAZIONI PER LA CREAZIONE DELLA FATTURA ELETTRONICA 2 |
| → | GESTIONE DI ALCUNE ANOMALIE DI U-GOV                                 |
| → | ARCHIVIAZIONE                                                        |
| → | PROCEDURA PER L'AMMINISTRAZIONE CENTRALE:                            |

Le immagini presenti sono puramente indicative.

# → Dove

### www.polimi.it → Servizi OnLine

https://www.u-gov.polimi.it → U-GOV PRODUZIONE

<u>https://test.u-gov.polimi.it</u> → U-GOV PREPRODUZIONE

<u>http://elearning.u-gov.it/</u>  $\rightarrow$  video lezioni create da CINECA per l'utilizzo di U-GOV.

<u>http://www.fatturapa.gov.it/export/fatturazione/it/index.htm</u> → Normativa di riferimento

<u>http://www.indicepa.gov.it/documentale/index.php</u> → elenco delle Pubbliche amministrazioni (Codici Univoci Ufficio)

Inoltre, da qualsiasi punto all'interno di U-GOV, è presente in alto a destra il tasto 🕒

## → FLUSSO DELLE OPERAZIONI PER LA CREAZIONE DELLA FATTURA ELETTRONICA

Le fatture e note di credito vengono inviate ad U-GOV per il tramite di Titulus

Le strutture che hanno un *codice univoco ufficio* (elenco aggiornato: www.indicepa.it) dovranno provvedere ad accettare/rifiutare le fatture elettroniche.

Per poter procedere all'analisi della fattura elettronica è necessario scaricare la fattura ricevuta in U-Gov nel cruscotto della fatturazione elettronica:

## →Documenti gestionali » Procedure » Fatturazione elettronica

| > Documenti gest |                | -                   |                                                               |                 |          |
|------------------|----------------|---------------------|---------------------------------------------------------------|-----------------|----------|
| Salva Anr        | ulla 🔎 Ricerca | Fattura Elettronica | carica Esito 🔅 Ricalcola anomalie 🔅 Ricalcola tutto Genera Do | Accetta Rifiuta |          |
| Identificatore:  | 1158           | Nome file:          | IT07742390151 00001                                           |                 |          |
| Importazione:    | Da gestire     | Accettazione:       | In attesa                                                     | Data Ricezione: | 21/04/15 |
| Id. dg:          |                | Id. processo:       | Data Prevista Decorrenza                                      | 06/05/15        |          |

→ Con l'accettazione della fattura, il sistema trasmette in automatico al fornitore l'esito dell'operazione e inserisce in Piattaforma di Certificazione dei Crediti la Fattura. Dopo gli opportuni controlli con esito positivo si può procedere all'accettazione della stessa che quindi è pagabile.

(**N.B.**: È POSSIBILE ACCETTARE LA FATTURA SENZA RISOLVERE LE ANOMALIE SEGNALATE DAL U-GOV E QUINDI SENZA FARE L'ASSOCIAZIONE CON I DOCUMENTI PREDECESSORI).

→ Con il *rifiuto* della fattura, il sistema trasmette in automatico al fornitore l'esito dell'operazione. (Le fatture possono essere rifiutate ad esempio in caso di: importi palesemente errati, mancanza di CIG negli appositi campi, erogazione del servizio non avvenuta, merce non consegnata, iva errata, Codice Univoco errato...). Il rifiuto non prevede nessun tipo di registrazione nel sistema di contabilità.

#### $\rightarrow$ ACCETTAZIONE PER DECORRENZA TERMINI

Trascorsi 15 giorni dal ricevimento della fattura elettronica SDI (Sistema di interscambio) considera le fatture come accettate per decorrenza termini.

In tal caso le strutture devono effettuare gli opportuni controlli e:

• IN CASO DI *ESITO NEGATIVO*, CONTESTARE LA FATTURA (SI CONSIGLIA L'UTILIZZO DELLA PEC). CONTESTUALMENTE LA STESSA COMUNICAZIONE DOVRÀ ESSERE INVIATA AD AAF CHE PROVVEDERÀ ALLA GESTIONE DELLA SOSPENSIONE IN PIATTAFORMA DI CERTIFICAZIONE DEI CREDITI.

E' OPPORTUNO PRECISARE CHE IN QUESTI CASI LA FATTURA DOVRÀ COMUNQUE ESSERE GESTITA NEL SISTEMA DI CONTABILITÀ ED IN PARTICOLARE:

- Associazione con i DG predecessori;
- Generazione e Registrazione il DG Fattura Passiva
- Ricevimento Nota di Credito da associare alla fattura
- Accettazione Nota di Credito
- Associazione NC alla fattura
- Generazione e Registrazione il DG Nota di Credito
- Emissione ordinativi di pagamento ed incasso che dovranno essere trasmessi a cassiere.

In caso di *esito positivo* si potrà procedere alla lavorazione della fattura fino all'emissione dell'ordinativo di pagamento

## → GESTIONE DI ALCUNE ANOMALIE DI U-GOV

Le anomalie presenti in U-Gov possono essere gestite sia manualmente sia procedendo all'associazione con il documento predecessore.

### 1. CON DG PREDECESSORE PRESENTE (ORDINE/CONTRATTO PASSIVO...)

All'interno della fattura TAB Predecessori  $\rightarrow$  Nuovo:

Procedere con la ricerca del DG da associare e successivamente all'abbinamento con le righe dello stesso, il caso proposto per l'esempio crea un'associazione con buono d'ordine.

| Id. dg: |                                      | Id. processo: Da                                                                                | ata Accettazione | 17/04/15 |             |   |                   |
|---------|--------------------------------------|-------------------------------------------------------------------------------------------------|------------------|----------|-------------|---|-------------------|
| Prede   | cessori Tetata                       | Commerciale Soggetto Righe                                                                      |                  |          |             |   | Info Sorgenti SDI |
| Nuovi   | Elimina                              |                                                                                                 |                  |          |             |   | Anomalie          |
|         | Tipo Documento                       | Descrizione                                                                                     |                  |          |             |   |                   |
| •       | Ordine                               | ornate di Corvara                                                                               | Stampa XLS       |          |             |   |                   |
| T Prin  | na pagina Pagina 1<br>amenti El mina | Velidazione: Velidazione: Velidazione: Testata Campo non è   FPrima pagina Pagina[1 di 1 🖗 Hull |                  |          |             |   |                   |
|         | Identificatore Pre                   | d.                                                                                              | Nr. Riga Pred.   |          | Numero Riga |   |                   |
| •       |                                      | 276938                                                                                          |                  | 1        |             | 1 |                   |
|         |                                      |                                                                                                 |                  |          |             |   |                   |

| Riç | Righe Fattura Elettronica |             |                                                                                                    |   |              | E | stens  | ioni Predecessori  |               |                |
|-----|---------------------------|-------------|----------------------------------------------------------------------------------------------------|---|--------------|---|--------|--------------------|---------------|----------------|
|     |                           | Numero Riga | Descrizione Riga                                                                                        | ۲ |              |   |        | Tipo Estensione    | Nr. Riga Est. | Desc. Est.     |
|     | •                         | 1           | 21 Convegno Igiene Industriale Corvara. Rossi Silvia-Corioni Claudio-La Vitola Sonia-Chiarenza Gregorio | ł | 3 - ABBINARE |   | ٠      | X_COMM_DET         | 1 - 1         | Bene/Servizio: |
|     | 1 - SELEZIONARE LA RIGA   |             |                                                                                                    |   |              |   | ۸<br>۲ | 2 - SELEZIONARE LA | RIGA          |                |

| Cancell | a Selezionati                                                                                               | Cre | a Abbinamento |  |  |  |  |  |  |  |
|---------|----------------------------------------------------------------------------------------------------|-----|---------------|--|--|--|--|--|--|--|
| ~       | Nr. Riga Fe                                                                                                 |     | Desc. Fe      |  |  |  |  |  |  |  |
|         | 🔽 1 21 Convegno Igiene Industriale Corvara. Rossi Silvia-Corioni Claudio-La Vitola Sonia-Chiarenza Gregorio |     |               |  |  |  |  |  |  |  |
|         |                                                                                                    |     |               |  |  |  |  |  |  |  |

Nell'esempio proposto l'anomalia proposta segnala la mancanza della scadenza nella fattura inviata dal fornitore:

| om  | alie                                                                                       |   |
|-----|--------------------------------------------------------------------------------------------|---|
| tam | pa XLS                                                                                     | 1 |
|     | Errore di<br>Validazione.<br>Elemento: Testata<br>Campo: Data Scadenza<br>Il campo non è : |   |
|     |                                                                                            |   |

Spostarsi pertanto nel TAB Testata (1), valorizzare il dato richiesto (2), Ricalcola anomalie (3) e salvare (4)

| Salva Annu         | lla 💭 Ricerca   | Fattura Elettronica | Scarica Esito | 🔅 Ricalco          | la anomalie | ्रि Rical |  |  |
|--------------------|-----------------|---------------------|---------------|--------------------|-------------|-----------|--|--|
| Identificatore:    | 407             | Nome file:          | 11079         | 45211006           | 0540M       | 3         |  |  |
| Importazione:      | Da gestire      | Accettazione        | Accet         | tato               |             |           |  |  |
| Id. dg:            |                 | Id. processo:       |               |                    | Data Accel  | ttazione  |  |  |
| Predecessor i Te   | estata Comm     | erciale Soggetto    | Righe         |                    |             |           |  |  |
| Tipo dg:           | Fattur          | a Acquisto          | Anno:         |                    | 2015        |           |  |  |
| Numero Document    | o: <b>123-7</b> | /PA                 | Data Docume   | nto:               | 10/04/20    | 15        |  |  |
| UO origine:        | DIRG            | EN 🗗                | DIREZIONE     | DIREZIONE GENERALE |             |           |  |  |
| Id Documentale:    | 00065           | 0056-PoliCle-       |               |                    |             |           |  |  |
| Numero Protocollo: | : 2015-         | PoliCle-            | Data Protocol | lo:                | 10/04/20    | 15        |  |  |
| Data Scadenza:     | 11/05           | /2015               | ] <           |                    |             |           |  |  |
| Progetto:          |                 | 2                   |               |                    |             |           |  |  |

#### A questo punto è possibile creare il Documento Fattura Acquisto:

| Salva 🖒 Anni    | ulla 🔎 Ricerca F | Fattura Elettronica | Scarica Esito | 🔅 Ricalcola anon | nalie 🔅 Ricalcola | tutte | Genera DG | Accetta  | Rifiuta | 3        |
|-----------------|------------------|---------------------|---------------|------------------|-------------------|-------|-----------|----------|---------|----------|
| Identificatore: | 407              | Nome file:          | IT0794        | 5211006 0540     | 1                 |       |           |          |         |          |
| Importazione:   | DG creabile      | Accettazione:       | Accett        | ato              |                   |       | Data      | Ricezior | ne:     | 10/04/15 |
| Id. dg:         |                  | Id. processo:       |               | Data             | Accettazione      |       | 17/       | 04/15    |         |          |

U-GOV CONTABILITÀ – FATTURA ELETTR. PASSIVA

Per gli ordini creati sui sezionali iva non di fatturazione elettronica il sistema restituirà il seguente errore:

|                                                                                                    | Stampa >  |
|----------------------------------------------------------------------------------------------------|-----------|
| Errori in pagina                                                                                                    | ×         |
|                                                                                                    | Clos      |
| La procedura di generazione dei documenti è fallita Fattura Acquisto Anno 2015 UO DIRGEN Nr.<br>Registrazione N.A.: Il Sezionale Esercizio non è conforme a quello previsto! |           |
| Ulteriori informazioni                                                                                                    |           |
|                                                                                                    | 110330111 |

Per la risoluzione del problema è necessario spostarsi nel TAB Commerciale e selezionare il sezionale Iva di fatturazione elettronica:

| Predecessori Testata | Commerciale Soggetto Righe                                           |
|----------------------|----------------------------------------------------------------------|
| Campo Attività:      | Istituzionale                                                        |
| Tipo Operazione Iva: | Acquisto ist.le da soggetto residente                                |
| Sezionale Iva:       | AE100 RRR - ACQUISTI ISTITUZIONALI SPLIT PAYMENT - FATT. ELETTRONICA |
| Iva Differita:       |                                                                      |
| Codice Valuta:       | EUR                                                                  |
| Arrotondamento:      | 0,00                                                                 |
| Totale Documento:    | 1.000,00                                                             |
| Bollo Virtuale:      | No Ammontare Bollo Virtuale: 0,00                                    |

#### Procedere pertanto al salvataggio e Genera DG

| Salva Annulla        | Ricerca | Fattura Elettro | onica Scar                                                                  | ica Esito      | Ricalcola anomalie     | Ricalcola tutto  | Genera DG  | Accetta  | Rifiuta |
|----------------------|---------|-----------------|-----------------------------------------------------------------------------|----------------|------------------------|------------------|------------|----------|---------|
| Identificatore:      | 407     | N               | ome file:                                                                   | 1              | 107945211006 05        | 540M             |            |          |         |
| Importazione:        | DG ger  | nerato A        | ccettazione                                                                 |                | Accettato              |                  |            |          | Data R  |
| Id. dg:              | 30624   | verific         | e sul DG<br>l. processo:<br>arne i co                                       | apper<br>ntenu | ti                     | Data Accettazion | e          |          | 17/04   |
| Predecessori Te      | estata  | Commerciale     | Soggetto                                                                    | Righe          |                        |                  |            |          |         |
| Campo Attività:      |         | Istituzionale   |                                                                             |                |                        |                  |            |          |         |
| Tipo Operazione Iv   | va:     | Acquisto ist.le | e da sogge                                                                  | tto reside     | ente                   |                  |            |          |         |
| Sezionale Iva:       |         | AE100           |                                                                             | RRR - A        | ACQUISTI ISTITUZI      | ONALI SPLIT F    | AYMENT - F | ATT. ELE | TTRONI  |
| Iva Differita:       |         |                 | Inform                                                                      | azioni p       | er l'utente            |                  |            |          | ×       |
| Codice Valuta:       |         | EUR             | <b>_∩</b> −                                                                 |                |                        |                  |            |          |         |
| Arrotondamento: 0,00 |         | 0,00            | Le estensioni coge sono state create. Le estensioni coan sono state create. |                |                        |                  |            |          |         |
| Totale Documento:    |         | 1.000,00        |                                                                             |                |                        |                  |            |          |         |
| Bollo Virtuale:      |         | No              |                                                                             | Ammon          | tare Bollo Virtuale: ( | 0.00             |            |          |         |

Cliccando su ID DG appena creato è possibile verificare la fattura registrata e procedere secondo le procedure già note.

### 2. SENZA PREDECESSORE (AD. ESEMPIO UTENZE)

L'utente che dovrà gestire le fatture elettroniche dovrà valorizzare i campi richiesti come già procedeva nell'inserimento delle fatture acquisti ante 31/03/2015. Al termine dell'inserimento dei vari campi richiesti si procederà al **salvataggio** e al Genera DG come già indicato nella procedura indicata dopo l'inserimento del predecessore.

# → ARCHIVIAZIONE

La gestione degli archivi degli ordinativi di pagamento legati al pagamento di missioni, pagamenti esteri e quanto non trasita dal sistema della Fatturazione elettronica NON subisce variazioni.

Per quanto riguarda gli archivi invece della gestione "fatturazione elettronica" essendo i documenti dematerializzati sin dalla fonte non sarà più necessario produrre il fascicolo cartaceo numerato progressivamente.

Si sottolinea l'importanza nella gestione del flusso di informazioni da conservare elettronicamente in particolare:

In U-Gov nel TAB ALLEGATI dovranno essere uplodati:

ordini/contratti passivi/pre-generici di uscita dovranno contenere :

- ✓ ORDINE/CONTRATTO FIRMATO DAL RESPONSABILE IN PDF O P7M;
- ✓ DURC IN CORSO DI VALIDITÀ O NUMERO PRATICA CIP O AUTOCERTIFICAZIONE PER IMPORTI INFERIORI A 20.000 + DOCUMENTO DI IDENTITÀ DEL LEGALE RAPPRESENTANTE;
- ✓ TRACCIABILITÀ + DOCUMENTO DI IDENTITÀ DI CHI È DELEGATO AD OPERARE SUL C/C
- ✓ EVENTUALI PREVENTIVI
- ✓ COPIE DELL'RDO IN CASO DI ORDINE MEPA
- ✓ ALTRI DOCUMENTI UTILI ....

Fatture dovranno contenere:

- ✓ DURC, SE NON GIÀ PRESENTE NELL'ORDINE OVVERO GIA' SCADUTO;
- ✓ EQUITALIA (EVENTUALE);
- ✓ ALTRO.....

## → PROCEDURA PER L'AMMINISTRAZIONE CENTRALE:

### Chi fa che cosa:

### **STRUTTURA** AAF AMM.NE CENTRALE **FASE AUTORIZZATORIA** IN U-GOV: EMISSIONE DELL'ORDINE/CONTRATTO PROCEDE AI CONTROLLI DELLA PRATICA E CONTABILIZZA PASSIVO/PRE-GENERICO DI USCITA LA COAN Per poter essere contabilizzato il DG dovrà contenere nel TAB ALLEGATI: ORDINE/CONTRATTO FIRMATO DAL RESPONSABILE IN PDF O P7M; DURC IN CORSO DI VALIDITÀ O NUMERO PRATICA CIP O AUTOCERTIFICAZIONE PER IMPORTI INFERIORI A 20.000 + DOCUMENTO DI IDENTITÀ DEL LEGALE RAPPRESENTANTE; TRACCIABILITÀ + DOCUMENTO DI IDENTITÀ DI CHI È DELEGATO AD OPERARE SUL C/C **EVENTUALI PREVENTIVI** COPIE DELL'RDO IN CASO DI ORDINE MEPA OGNI ALTRO DOCUMENTO UTILE PER L'AUTORIZZAZIONE INVIA AD AAF (TRAMITE MAIL) RICHIESTA DI CONTABILIZZAZIONE

# RICEZIONE FATTURA ELETTRONICA (O DECORRENZA TERMINI CON ESITO POSITIVO)

| -                                             | ACCETTA O RIFIUTA                                               | - GENERA E REGISTRA IL DG FATTURA PASSIVA                                              |  |  |
|-----------------------------------------------|-----------------------------------------------------------------|----------------------------------------------------------------------------------------|--|--|
| -                                             | EROGAZIONE IN ENTRATA E GESTISCE IL <i>TAB INVENTARIO</i>       | - CONTABILIZZA E EVENTUALE CARICO INVENTARIALE<br>- EMETTERE L'ORDINATIVO DI PAGAMENTO |  |  |
| -                                             | INVIA A AAF TRAMITE E-MAIL ELENCO FATTURE ACCETTATE<br>PAGABILI |                                                                                        |  |  |
| ACCETTAZIONE PER DECORRENZA TERMINI CON ESITO |                                                                 |                                                                                        |  |  |
|                                               | ΝΕGΔΤΙΛΟ                                                        |                                                                                        |  |  |

|   | NEGATIVO                                               |                                                   |  |
|---|--------------------------------------------------------|---------------------------------------------------|--|
| - | Associa i DG predecessori;                             | - COMUNICA ALLA PIATTAFORMA DI CERTIFICAZIONE DEI |  |
| - | GENERARE E REGISTRARE IL DG FATTURA PASSIVA            | CREDITI LA SOSPENSIONE DEL PAGAMENTO DELLA        |  |
| - | RICEVE NOTA DI CREDITO DA ASSOCIARE ALLA FATTURA       | FATTURA;                                          |  |
| - | Accetta la Nota di Credito                             | - Contabilizza ed emette gli ordinativi di        |  |
| - | Associa la NC alla fattura                             | PAGAMENTO E INCASSO                               |  |
| - | GENERA E REGISTRA IL DG NOTA DI CREDITO                |                                                   |  |
| - | TRASMETTERE MAIL AD AAF CON RICHIESTA DI EMISSIONE DI  |                                                   |  |
|   | ORDINATIVO DI PAGAMENTO E ORDINATIVO DI INCASSO PER LA |                                                   |  |
|   | CHIUSURA DELLA PRATICA.                                |                                                   |  |
|   |                                                        |                                                   |  |